#### Introduction

The Aarhus Clearinghouse is dedicated to promoting the exchange of information and good practice in implementation of the Aarhus Convention and principle 10 of the Rio Declaration on Environment and Development. The secretariat to the Convention on Access to Information, Public Participation in Decision-making and Access to Justice in Environmental Matters (Aarhus Convention) welcomes and encourage contributions to the Aarhus Clearinghouse to showcase news and information on laws and practices relevant to the public's right, including to access environmental information.

# The process for adding new data to the Aarhus Clearinghouse resource directory is as follows:

**1.** Send an email to <u>public.participation@unece.org</u> to request a username and password to the Aarhus Clearinghouse. Please include your full name, professional title, name of organization, address, and contact details (email, phone and skype).

2. When you receive your username and password go to

<u>http://aarhusclearinghouse.unece.org/admin/</u> (Alternatively click on the Aarhus Clearinghouse Admin at the bottom of <u>http://aarhusclearinghouse.unece.org/</u>. The screen in *Figure 2* will be displayed.

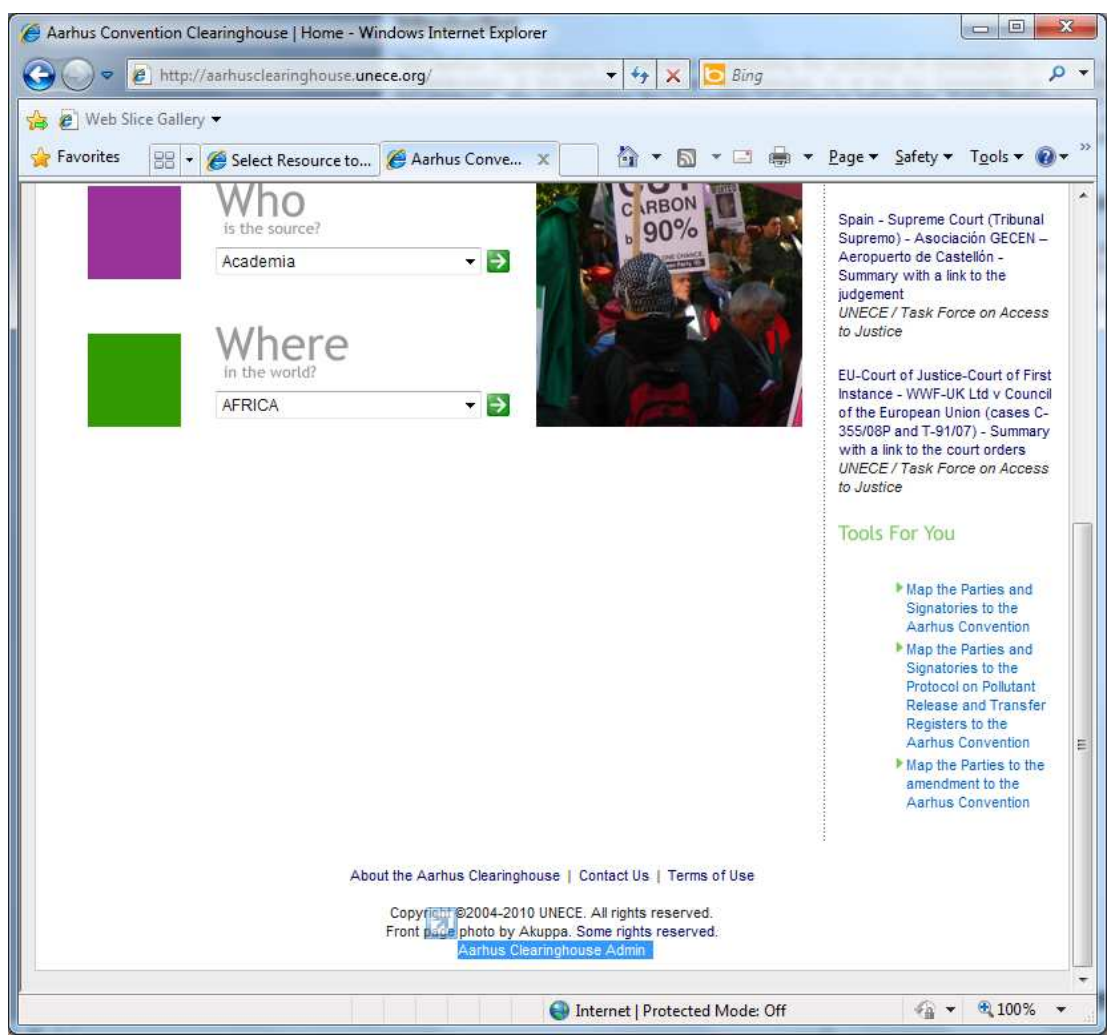

Figure 1 Link to Aarhus Clearinghouse Admin at bottom of Home page

| Log in   Aarhus Clearinghouse Admin - Windows Internet Explorer                                |                       |
|------------------------------------------------------------------------------------------------|-----------------------|
| Web Slice Gallery -                                                                            |                       |
| 🚖 Favorites 🖉 Log in   Aarhus Clearinghouse Admin 🛛 🐴 🔻 🖾 👻 🖃 🖷 💌 <u>P</u> age 🔻 <u>S</u> afet | ry ▼ T <u>o</u> ols ▼ |
|                                                                                                |                       |
|                                                                                                |                       |
| Aarhus Clearinghouse Admin                                                                     |                       |
| Username:                                                                                      |                       |
| Password:                                                                                      |                       |
| Log in                                                                                         |                       |
|                                                                                                |                       |
|                                                                                                |                       |
|                                                                                                |                       |
|                                                                                                |                       |
| Done Strengt   Protected Made Off                                                              | + 🖲 100% +            |

Figure 2 Log in to Aarhus Clearinghouse Admin

**3.** Enter your *Username* and *Password* and click the '*Log in*' button - the screen in *Figure 3* will then be displayed.

| Site administration   Aarhus Clearinghouse Admin - Windows Internet            | Explorer     |          |                                |                                                      |
|--------------------------------------------------------------------------------|--------------|----------|--------------------------------|------------------------------------------------------|
| 🚱 🔵 💌 😰 http://aarhusclearinghouse. <b>unece.org</b> /admin/                   |              |          | 🝷 🍫 🗙 📴 Bing                   | ρ                                                    |
| <ul> <li> <sup>™</sup> Web Slice Gallery         <ul> <li></li></ul></li></ul> |              |          | Å • ₪ • ¤                      | 🖶 ▼ <u>P</u> age▼ <u>S</u> afety▼ T <u>o</u> ols▼ 🔞▼ |
| Aarhus Clearinghouse Admin                                                     |              |          | Welcome, Ma                    | <b>ryByrne.</b> Change password / Log out            |
| Site administration                                                            |              | _        |                                |                                                      |
| Resources Resources                                                            | <b>₽</b> Add | / Change |                                | Admin Tools<br>Admin Guide                           |
|                                                                                |              |          |                                | Recent Actions                                       |
|                                                                                |              |          |                                | My Actions<br>None available                         |
|                                                                                |              |          |                                | <u>4</u>                                             |
|                                                                                |              |          |                                |                                                      |
|                                                                                |              |          |                                |                                                      |
| 6                                                                              |              | ш        |                                |                                                      |
| lone                                                                           |              |          | 😜 Internet   Protected Mode: ( | Off 🛛 🖓 👻 🔍 100% 💌                                   |

Figure 3 Aarhus Clearinghouse Admin

#### 4. Select Resources to display the screen in Figure 4.

| Select Resource to Change   Aarnus Clearinghouse Admin - Windows | es/n ▼ 4→ X<br>Bing P ▼<br>A ▼ S ▼ C ⊕ ▼ Page ▼ Safety ▼ Tools ▼ @ ▼ <sup>2</sup>                                                                                                 |
|------------------------------------------------------------------|----------------------------------------------------------------------------------------------------|
| Aarhus Clearinghouse Admin                                       | Welcome, MaryByrne. Change password / Log out                                                                                                    |
| Select Resource to change                                        | Add Resource +                                                                                                    |
| Q Search                                                         | Filter                                                                                                    |
| 0 Resources                                                      | By Review stage<br>All<br>Draft only<br>Submitted for review<br>Review in process<br>Approved<br>By modified (UTC)<br>Any date<br>Today<br>Past 7 days<br>This month<br>This year |
| Dama a                                                           |                                                                                                    |

Figure 4

**5.** Select the *Add Resource* button on the top right hand side of the screen. The *Add Resource* screen is then displayed, see Figure 5.

| Add Resource   Aa | rhus Clearinghouse Admin - Windows Internet Explorer                      |                                                |                    |
|-------------------|---------------------------------------------------------------------------|------------------------------------------------|--------------------|
| 🕞 🗢 🙋 htt         | :p://aarhusclearinghouse.unece.org/admin/resource 👻 😽 🗙 🔀 Bing            |                                                | Q                  |
| 🖉 Web Slice Ga    | llery 🕶                                                                   |                                                |                    |
| Favorites 🏾 後     | Add Resource   Aarhus Clearinghouse Admin 🛛 📩 🔻 🖾 💌 🖷                     | <mark>} ▼ <u>P</u>age ▼ <u>S</u>afety ▼</mark> | T <u>o</u> ols 👻 🔞 |
| arhus Clea        | ringhouse Admin Welcome, Ma                                               | ryByrne. Change pas                            | sword / Log ou     |
| me > Resources    | > Resources > Add Resource                                                |                                                |                    |
| dd Resou          | Irce                                                                      |                                                |                    |
| Title:            |                                                                           |                                                |                    |
|                   |                                                                           |                                                |                    |
| Description:      |                                                                           |                                                |                    |
|                   |                                                                           | *                                              |                    |
|                   |                                                                           |                                                |                    |
|                   |                                                                           |                                                |                    |
|                   |                                                                           |                                                |                    |
|                   |                                                                           | 1.71                                           |                    |
| URL:              |                                                                           |                                                |                    |
|                   | Enter the full URL beginning with http://                                 |                                                |                    |
| Publication       |                                                                           |                                                |                    |
| year:             |                                                                           |                                                |                    |
| 1                 | Publication year (format as YYYY, e.g., 2010)                             |                                                |                    |
| Publisher:        |                                                                           |                                                |                    |
|                   |                                                                           |                                                |                    |
|                   | Name of the organisation publishing the resource                          |                                                |                    |
| Start date:       | Today   🥅                                                                 |                                                |                    |
|                   | Optional: For events, the start date: For jurisprudence cases, the decisi | ion date                                       |                    |
| End date:         | Today   🗐                                                                 |                                                |                    |
|                   | Optional: For events, the end date                                        | 421                                            |                    |
|                   | m                                                                         |                                                | )<br>)             |

Figure 5 Add Resource

**6.** Enter new Resource information on the *Add Resource* screen and click the *Save* button at the bottom of the screen. Please send an email <u>public.participation@unece.org</u> to request approval of the new resource.

**Note:** NFPs can edit records they have added to the Aarhus Clearinghouse by logging in and selecting the relevant record.

**Note:** When you have saved a new record it will be reviewed by the Aarhus Convention secretariat. The new record will only appear on the Aarhus Clearinghouse website when it has been approved by the secretariat.

## The process for suggesting a news item to be published on the Aarhus Clearinghouse is as follows:

**1.** Send an email containing the suggested news item to <u>public.participation@unece.org</u> The Aarhus Convention secretariat will then review the suggested news item for possible publication on the Aarhus Clearinghouse.

**Note:** The news item must have a strong focus on either the Aarhus Convention or the PRTR Protocol to be considered for publication.

### The process for searching the Aarhus Clearinghouse resource directory is as follows:

**1.** Go to <u>http://aarhusclearinghouse.unece.org/resources/</u> or click on *Resources* on the menu on <u>http://aarhusclearinghouse.unece.org/</u>

2. The Resource Directory page will be displayed, see Figure 6.

| Aarhus Convention Clearinghouse   Resource Directory - Windows Internet Explorer                                                                                                    |                                |                                                                                                    |
|----------------------------------------------------------------------------------------------------|--------------------------------|----------------------------------------------------------------------------------------------------|
| Image: Contract of the second second sec | 🕶 🍫 🗙 📴 Bing                   | • ٩                                                                                                    |
|                                                                                                    | 🖄 • 🔊 • 🗆 🖷 •                  | <u>P</u> age ▼ <u>S</u> afety ▼ T <u>o</u> ols ▼ @ ▼ <sup>≫</sup>                                                                                                    |
| UNECE United Nations Economic Commission for Europe                                                                                                    | earinghouse                    | CRACY                                                                                                    |
| HOME RESOURCE DIRECTORY NEWS NATIONAL REPORTS CALENDAR HELF                                                                                                    | CONVENTION HOME                |                                                                                                    |
| All resource types       on       All topics       from       All sources       in       All regions         All resource types       on       All topics       from       All sources       in       All regions       In         Showing resources 1-10 of 1581.       Previous       Next +       Sort by       Date added         Spain - Supreme Court (Tribunal Supremo) - Asociación GECEN – Aeropuerto de Castellón -       Summary with a link to the judgement. Key issue: NGO standing (art. 2 and 9) - The special protection of the environment given by at. 45 of the Spanish constitution, and the broad and collective interests and protections on Spanish citizens require a wide scope for legal standing in which environmental NGOs should have an important role. In addition to this, at. 23 of the national transposition law of the Aarhus Convention, establishes a quasi class action in environmental matters for non-profit organisations meeting a number of requirements. Key words: Access to Justice, Sufficient Interest, Non-governmental Organisations, Legal Standing. English   Spanish         Publisher: UNECE / Task Force on Access to Justice       Court/Body: Supreme Court of First Instance - WWF-UK Ltd V Council of the European Union (cases O 355/068P and T-9/107) - Summary with a link to the court orders. Key issue: NGO Standing before the Court of First Instance and the European Court of Justice (art. 2 and 9) - The ECJ did not allow an environmental NGO to challenge a EU Regulation on cod fishing, as the NGO was not 'individually concerned' by the contested decision. Key words: Standing, individual concern, Locus standi. English         Publisher: UNECE / Task Force on Access to Justice                                                                                                    | ≥-<br>e<br>a                   | <ul> <li>Advanced search</li> <li>Advanced search</li> <li>Top. Resources</li> <li>Cutting the Carbon Knot: flyer<br/>for official UNFCCC 15th<br/>Conference of the Parties<br/>side event</li> <li>Convenção de Aarhus /<br/>Aarhus Convention</li> <li>Modeling the effects of<br/>climate change using Google<br/>Earth</li> <li>EPA Launches New Chinese<br/>Web Site</li> <li>Convenção Aarhus /<br/>Aarhus Convention</li> <li>Recent developments in<br/>European Environmental Law</li> <li>Marrakech Process<br/>discussion paper for public<br/>consultation on a 10 year<br/>framework of programmes<br/>on sustainable consumption<br/>and production:</li> <li>Mono culture</li> <li>Case Law of the Aarhus<br/>Convention Compliance<br/>Committee (2004-2008)</li> <li>Public participation in<br/>environmental Governance</li> <li>Most popular resources among<br/>this group of 1581 resources.</li> </ul> |
| Issue: NGO standing (art. 2, 6 and 9) - National legislation could not limit standing for non-                                                                                                    | internet   Protected Mode: Off | :<br>€à ▼ € 100% ▼                                                                                                    |

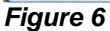

**3.** Select the criteria for your search, see *Figure 7*. The resources that match the criteria you have selected will be displayed.

| Aarhus Convention Clea                                                                                                    | ringhouse   Resource Directory - Windows Internet                                                                                                    | Explorer                                                                                                    | Bing                                    | X   |
|----------------------------------------------------------------------------------------------------|----------------------------------------------------------------------------------------------------|----------------------------------------------------------------------------------------------------|-----------------------------------------|-----|
| 🔵 🗢 🙋 http://a:                                                                                                    | srhusclearinghouse.une 🝷 😽 🗙 🚺 🧕 Bing                                                                                                    |                                                                                                    |                                         | ٩   |
| 🗧 🝘 Web Slice Gallery 🔹                                                                                                    | us Convention Clea 👔 🔹 🔝 💌 🖃                                                                                                    | /∰ ▼ <u>P</u> age ▼ <u>S</u> a                                                                                                 | fety ▼ T <u>o</u> ols ▼                 |     |
| 1U 🎡                                                                                                    |                                                                                                    | nmission for Europe<br>Aarhu                                                                                                   | s<br>S Clearing                         |     |
| HOME RESOUR                                                                                                    | CE DIRECTORY NEWS NATIONAL REPOR                                                                                                    | TS CALENDAR                                                                                                    | HELP C                                  | CON |
| All resource types  All resource types Events (94) Evnerte (74)                                                                                       | on All topics   from All sources                                                                                                    | ✓ in All regions                                                                                                    |                                         |     |
| All resource types<br>Events (94)<br>Experts (71)<br>Funding (37)                                                                                     |                                                                                                    | outer Dates                                                                                                    |                                         |     |
| Legislation (454)<br>Media (112)<br>Policy (388)<br>Procedures (261)<br>Projects (455)                                                                | rt (Tribunal Supremo) - Asociación GECEN – Aero<br>the judgement. Key issue: NGO standing (art. 2<br>nment given by art. 45 of the Spanish Constitutio                                                                                                    | opuerto de Castellón<br>and 9) - The special<br>n, and the broad and                                                           |                                         |     |
| Research (671)<br>Training Materials (130)<br>transposition law of the<br>matters for non-profit<br>Justice, Sufficient Inter<br>Publisher: LINECE (1 | d protections on Spanish citizens require a wide s<br>GOs should have an important role. In addition t<br>ie Aarhus Convention, establishes a quasi class<br>organisations meeting a number of requirements<br>rest, Non-governmental Organisations, Legal Sta<br>ask Force on Access to Justice | scope for legal stand<br>to this, art. 23 of the n<br>action in environmen<br>s. Key words: Access<br>Inding. English   Spanis | ting in<br>national<br>ntal<br>to<br>sh |     |
| e Pri Pri                                                                                                    | Internet   Protected Moder (                                                                                                    | )ff                                                                                                    | 6 🗶 🕀 100%                              | 1   |

Figure 7

**Note:** You can **search by keyword** by entering a keyword in the search field at the top right hand side of the page, and then clicking the *Search* button.

**Note:** You conduct an advanced search by clicking the *Advanced Search* link on the top right hand side of the page, see *Figure 8*.

| 🄏 Aarhus Conventio | on Clearinghouse   Advanced Search - Windows Internet Explorer                       |                                                                   |
|--------------------|--------------------------------------------------------------------------------------|-------------------------------------------------------------------|
| 00 · 2+            | http://aarhusclearinghouse.unece.org/search/ 🔹 🍫 🔀 Bing                              | + م                                                               |
| 👍 🙋 Web Slice G    | allery 👻                                                                             |                                                                   |
| 🔶 Favorites 🛛 🛛    | 🖁 🔹 🌈 Select Resource t 🌈 Aarhus Conve 🗙 👘 🔹 🐻 🔹 🖃 🐳                                 | Page • Safety • Tools • 🕢 •                                       |
|                    |                                                                                      | *                                                                 |
| 4500               |                                                                                      |                                                                   |
|                    | UNECE United Nations Economic Commission of Europe                                   |                                                                   |
|                    | Aarnus Clearn                                                                        | ngnouse<br>For Environmental Democracy                            |
| HOME R             | ESOURCE DIRECTORY NEWS NATIONAL REPORTS CALENDAR HELP                                | CONVENTION HOME                                                   |
|                    |                                                                                      | Search                                                            |
| Home > Ad          | Ivanced Search                                                                       | Advanced search                                                   |
| The Aprhus         | Clearinghouse search engine searches the descriptions of all documents referenced    |                                                                   |
| Search resu        | Its yield only those resources that match all the keywords and parameters you enter. | Tools For You                                                     |
| Note that se       | earches in Russian are not currently possible.                                       | Get new resources first!                                          |
| Keywords           | s:                                                                                   | + Google"                                                         |
|                    | Entering more than one keyword yields only those documents that                      | МУ Удноо!                                                         |
|                    | include all keywords. Use spaces between each keyword. Use                           |                                                                   |
|                    |                                                                                      | New Resources                                                     |
| Type:              | All resource types                                                                   |                                                                   |
|                    | Events                                                                               | Spain - Supreme Court (Tribunal<br>Supremo) - Asociación GECEN -  |
|                    | Expens                                                                               | Aeropuerto de Castellón -                                         |
|                    |                                                                                      | judgement                                                         |
|                    | Legislation                                                                          | UNECE / Task Force on Access<br>to Justice                        |
|                    | 🔲 Media                                                                              |                                                                   |
|                    | Policy                                                                               | EU-Court of Justice-Court of First                                |
|                    | Procedures                                                                           | of the European Union (cases C-                                   |
|                    | Projects                                                                             | 355/08P and T-91/07) - Summary<br>with a link to the court orders |
|                    | Training Materials                                                                   | UNECE / Task Force on Access                                      |
|                    |                                                                                      | lo blance                                                         |
| E Topic:           | All topics                                                                           |                                                                   |
|                    | Access to Information                                                                |                                                                   |
|                    | Access to Justice                                                                    |                                                                   |
|                    | Electronic Tools                                                                     |                                                                   |
|                    | Genetically Modified Organisms                                                       |                                                                   |
|                    | Pollutant Release and Transfer Registers                                             |                                                                   |
|                    | Public Participation                                                                 |                                                                   |
|                    | Strategic Decision-making                                                            |                                                                   |
| Source:            | V All sources                                                                        |                                                                   |
|                    | Academia                                                                             | 1000                                                              |
| •                  | man III                                                                              | 1 T                                                               |
|                    | Internet   Protected Mode: Off                                                       | 🖓 🕶 🔍 100% 👻                                                      |
|                    |                                                                                      |                                                                   |

Figure 8 Advanced Search

#### The process for searching the Aarhus Clearinghouse news items is as follows:

**1.** Select *News* on the Aarhus Clearinghouse home page to display the *News* page, see *Figure 9.* On the *News* page you can search by year of publication.

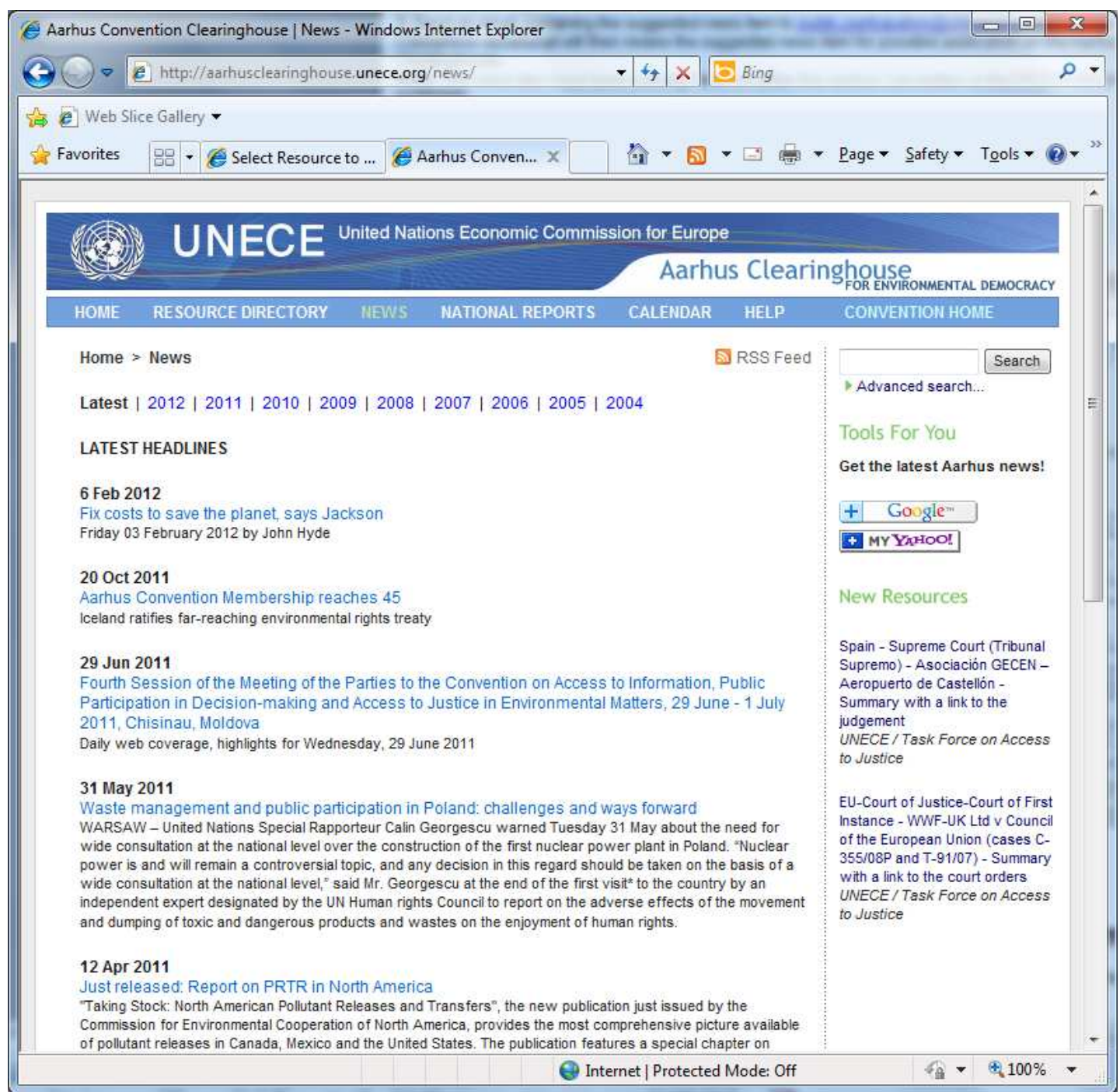

Figure 9